# СОЗДАНИЕ И РАБОТА С БАЗОЙ ДАННЫХ На основе MS Access 2007

Цель: научиться работать в среде системы управления базой данных Microsoft Access 2007, что позволит создавать и редактировать реляционную базу данных, осуществлять к ней запросы, создавать формы и готовить отчеты.

## СОЗДАНИЕ БАЗЫ ДАННЫХ

Реляционная база данных (БД) создается для хранения и использования информации в какойлибо предметной области и является достаточно сложным объектом, позволяющим пользователю манипулировать структурированными данными, представленными в таблицах.

Таблицы, состоящие из столбцов и строк, представляют собой двумерное хранилище данных по определенной теме. Столбцы имеют уникальные имена и определяют поля таблицы. Каждое поле имеет тип данных, формат и смысловое содержание, единые в пределах столбца. Строки состоят из совокупности полей и образуют запись, в которой хранятся данные (атрибуты) конкретного объекта (рис. 5.1).

Между таблицами устанавливается связь посредством полей таблиц (поле **Код** на рис. 5.1), однозначно определяющих записи в любой таблице.

|   | Ячейки     |           |         |             |               |           |                |  |  |  |
|---|------------|-----------|---------|-------------|---------------|-----------|----------------|--|--|--|
|   |            |           |         |             |               |           |                |  |  |  |
|   | Пациенты 🔳 | Таблица2  |         |             |               |           | ×              |  |  |  |
|   | Код 👻      | Фамилия 👻 | Имя 🗸   | Отчество -/ | Дата рождения | Возраст 👻 | Полный адрес 👻 |  |  |  |
|   | 1          | Сухов     | Игорь   | Петрович    | 01.10.1955    | 67        | Ростов-на-Дону |  |  |  |
|   | 2          | Фролов    | Дмитрий | Игоревич 🕨  | 10.11.1953    | 48        | Киев           |  |  |  |
|   | 3          | Румянцев  | Сергей  | Николаевич  | 07.06.1955    | 57        | Ростов-на-Дону |  |  |  |
|   | 4          | Иванов    | Иван    | Павлович    | 08.05.1980    | 32        | Ростов-на-Дону |  |  |  |
| * | (Nº)       |           |         |             |               |           |                |  |  |  |

Рис. 5.1. Таблица базы данных

Технология создания БД предусматривает следующие этапы:

- определение цели создания базы данных;
- определение таблиц, которые должна содержать база данных;
- определение необходимых в таблице полей;
- задание индивидуального значения каждому полю;
- определение связей между таблицами;
- обновление структуры базы данных;
- добавление данных и создание других объектов базы данных.

### Задание 1. Создание файла новой базы данных

Познакомьтесь с главным окном программы и научитесь создавать файл новой базы данных.

#### Технология выполнения задания

1. В меню кнопки Пуск последовательно выберите пункты Все программы > Microsoft Office > Microsoft Access 2007.

2. В появившемся окне Приступая к работе с Microsoft Office Access (рис. 5.2) в разделе Новая пустая база данных выберите команду Новая база данных.

3. В области Новая база данных в поле Имя файла введите имя файла Поликлиника и нажмите кнопку Создать.

Создав файл, Access раскрывает главное (пустое при создании) окно базы данных, и в этом окне можно проводить все операции — создавать объекты базы данных и манипулировать ими.

## СОЗДАНИЕ ТАБЛИЦ БАЗЫ ДАННЫХ

Разработка таблиц является одним из наиболее сложных этапов в процессе проектирования базы данных, так как результаты, которые должна выдавать база данных (отчеты, формы для ввода и просмотра данных и др.), не всегда дают полное представление о структуре таблицы.

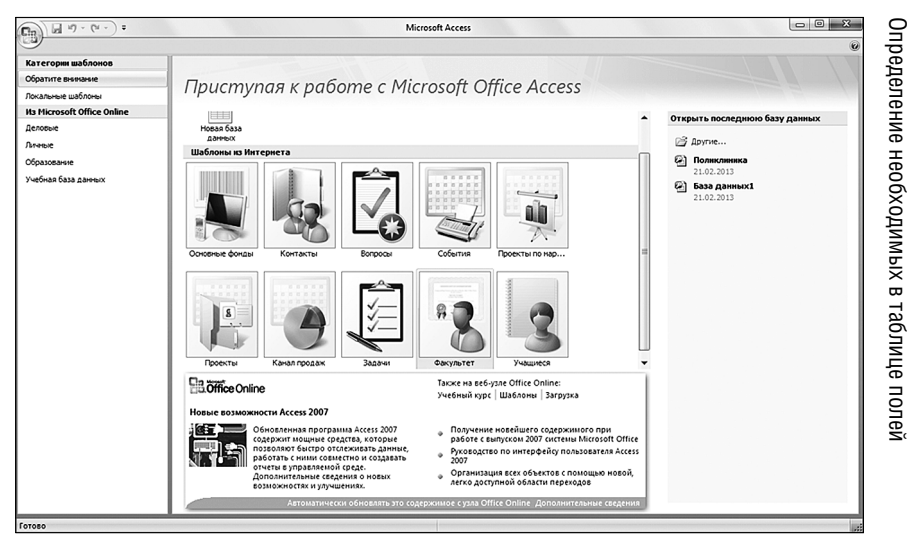

Рис. 5.2. Окно Приступая к работе с Microsoft Office Access

При создании таблиц надо руководствоваться следующими основными принципами:

- каждая таблица должна содержать информацию только на одну тему;
- информация в таблице не должна дублироваться, следует избегать повторений и между таблицами.

Данные обрабатываются намного легче, если содержатся в независимых друг от друга таблицах.

## ОПРЕДЕЛЕНИЕ НЕОБХОДИМЫХ В ТАБЛИЦЕ ПОЛЕЙ

Поля в таблице хранят отдельные сведения по теме таблицы. Например, в таблице с данными о пациентах могут содержаться поля с фамилией, именем, отчеством, датой рождения, адресом, номером домашнего телефона и т. д. Каждое поле должно быть уникальным и связано с темой таблицы.

Не рекомендуется включать в таблицу данные, которые являются результатом вычисления выражения.

В таблице должна присутствовать вся необходимая информация. Ее следует разбивать на наименьшие логические единицы (атрибуты), характеризующие объект.

После создания файла базы данных в области объектов главного окна появится пустая таблица с именем **Таблица1** (рис. 5.3).

| Все таблицы 💿 «            |     | Таблица1        |         |               |          |   | ×             |
|----------------------------|-----|-----------------|---------|---------------|----------|---|---------------|
| Таблица1 🖈                 |     | Код 👻           | Поле1   | - Поле2       | • Поле3  | • | Добавить поле |
| 🎹 Таблица1 : таблица       | \$  | 3               | Фамилия | Имя           | Отчество |   |               |
|                            | *   | (NՉ)            |         |               |          |   |               |
|                            | Заг | ись: н 🖂 1 из 1 | ► N F%  | Ҡ Нет фильтра | Поиск    |   |               |
| Режим таблицы Num Lock 🔲 🖌 |     |                 |         |               |          |   |               |

Рис. 5.3. Окно создания новой таблицы

Для перехода в режим таблицы надо щелкнуть правой кнопкой мыши по имени таблицы на вкладке документов (это верхняя часть рабочего окна, где отображаются имена объектов БД, с которыми производились или выполняются какие-либо действия; на рис. 5.3 открытая вкладка — Таблица1) и в контекстном меню выбрать команду Режим таблицы.

В режиме таблицы активизируется общая вкладка Работа с таблицами (рис. 5.4). В группе Поля и столбцы вкладки Режим таблицы лен-

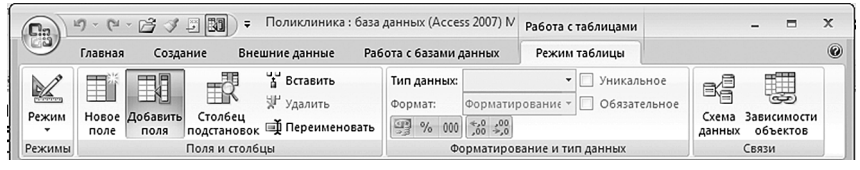

Рис. 5.4. Вкладка ленты Работа с таблицами

ты можно выполнять различные операции: добавлять, удалять, пере-именовывать поля таблицы, задавать их тип и формат.

Режим **Конструктора** предоставляет пользователю наиболее широкие возможности по определению параметров создаваемой таблицы (рис. 5.5) и используется как при создании таблиц, так и при изменении их структуры. В этом режиме таблица отображается не как набор записей, а как список полей.

## Задание 2. Создание структуры таблицы в режиме Конструктора

Создайте таблицы в режиме Конструктора.

#### Технология выполнения задания

1. Для создания таблиц **Пациенты**, **Диагноз** и **Стационар** в режиме **Конструктора** на вкладке **Создание** ленты и группе **Таблицы** нажмите кнопку **Конструктор таблиц**.

2. В рабочем окне создания структуры таблиц укажите имена полей, тип и свойства (табл. 5.1–5.3).

 Первое поле — Код — создается программой автоматически, по умолчанию оно является ключевым. Тип данных этого поля — Счетчик.

|            | и) - (°° - ) - П           | оликли          | ника : база данны                     | x (Access 200                     | 7) - Mio  | roso              | Работа с таблі | ица             |                             | 8  |
|------------|----------------------------|-----------------|---------------------------------------|-----------------------------------|-----------|-------------------|----------------|-----------------|-----------------------------|----|
| Гла        | вная Создание              | В               | нешние данные                         | Работа с ба                       | азами д   | анных             | Конструкт      | op              |                             | Ø  |
| Режим Кл   | кочевое Построите.<br>поле | пь Пров<br>усло | на Вставить<br>Верка<br>овий ∰Столбец | строки<br>строки<br>1 подстанової | стр<br>св | аница Ин<br>ойств | 5<br>дексы     |                 |                             |    |
| Режимы     |                            | Ce              | ервис                                 |                                   | Пок       | азать или         | скрыть         |                 |                             |    |
| 问 Предупр  | реждение системы           | безопа          | <mark>сности</mark> Часть сод         | ержимого ба                       | зы данн   | ных отключ        | нено Пара      | метры           |                             | ×  |
| Все таблиц | ы                          | - «             | 🛄 Таблица1                            |                                   |           |                   |                |                 |                             | ×  |
| Пациенты   | *                          |                 | / UN                                  | ия поля                           |           | Тип               | данных         | C               | писание                     | -  |
| 🛄 Пацие    | нты : таблица              |                 | Фамилия                               |                                   |           | Текстовь          | ий             | -               |                             |    |
| 🗐 Консул   | ьтация                     |                 | Имя                                   |                                   |           | Текстов           | ый             |                 |                             | -  |
| Диагноз    | *                          |                 |                                       |                                   |           | поле мі           |                |                 |                             | _  |
| Ш Диагн    | оз : таблица               |                 | Общие По                              | дстановка                         |           | Числово           | N<br>N         |                 |                             |    |
| 🗐 Консул   | ьтация                     |                 | Размер поля<br>Формат поля            | 255                               |           | Денежн            | ый             | значе<br>м поле | ния, которые<br>Для справки |    |
| Стационар  | *                          |                 | Маска ввода                           |                                   | _         | Счетчик           |                | кмите           | клавишу F1.                 |    |
| 🛄 Стаци    | онар : таблица             | -               | Подпись                               |                                   | -         | Логичес           | кий            |                 |                             |    |
| Vaucrowrop | F6 = neneraloueu           | IE OKOH         | . F1 = справка.                       |                                   |           | Поле об           | ъекта OLE      | Lock            | 同品低い                        | 2. |

Рис. 5.5. Создание таблицы в режиме Конструктора

- В следующей строке (ниже поля Код) введите имя поля Фамилия и нажмите клавишу <Enter>. В соседней ячейке появится тип данных по умолчанию — Текстовый.
- Размер поля создаваемой таблицы, формат и другие свойства задайте в области Свойства поля, расположенной ниже, на вкладке Общие. Для этого поместите курсор на соответствующую строку вкладки Общие и укажите требуемые свойства поля.

Для описания вводимого поля поместите курсор в строку вводимого поля в области **Описание** и укажите имя поля. Содержимое параметра **Описани**е будет отображаться в строке состояния MS Access в момент редактирования данного поля таблицы.

• Нажмите клавишу <Enter> и введите следующие поля.

3. После ввода последнего поля таблицы нажмите клавишу <Enter>, установите текстовый курсор на поле Код и выберите команду Ключевое поле на вкладке Конструктор ленты в группе Сервис.

4. Щелкните правой кнопкой мыши на вкладке создаваемой таблицы и в появившемся окне Сохранение (рис. 5.6) введите имя Пациенты.

5. Повторите вышеописанные действия и создайте структуры таблиц **Диагноз** и **Стационар**.

| Сохранение                | 8 X       |
|---------------------------|-----------|
| Имя таблицы:<br>Таблица 1 |           |
|                           | ОК Отмена |

Рис. 5.6. Окно для ввода имени таблицы